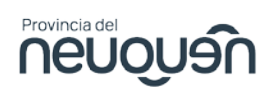

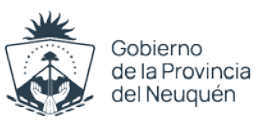

## ACTUALIZACIÓN Webtop PARTICULARES

PASO 1: Desinstalar versión anterior

• En el cuadro de búsqueda escribir "panel de control"

| > Panel de control                                                                                                    | ~ C Buscar en el Panel de control                                                                                                    |
|----------------------------------------------------------------------------------------------------|----------------------------------------------------------------------------------------------------|
| Ajustar la configuración del equipo                                                                                                    | Ver por: Categoría 🔻                                                                                                    |
| Sistema y seguridad<br>Revisar el estado del equipo<br>Guardar copias de seguridad de tus archivos con<br>Historial de archivos<br>Copias de seguridad y restauración (Windows 7)Redes e Internet<br>Ver el estado y las tareas de red | Cuentas de usuario<br>Cambiar el tipo de cuenta<br>Apariencia y personalización<br>Reloj y región<br>Cambiar formatos de fecha, hora o número |
| Hardware y sonido<br>Ver dispositivos e impresoras<br>Agregar un dispositivo<br>Programae<br>Desinstalar un programa                                                                                                    | Accesibilidad<br>Permitir que Windows sugiera parámetros de<br>configuración<br>Optimizar la presentación visual                              |

• Ingresar a "Desinstalar un programa" y ubicar VMWare Horizon Client y desinstalarlo.

| <u> </u>              |             |           |         |              |   |
|-----------------------|-------------|-----------|---------|--------------|---|
| VMware Horizon Client | Desinstalar | 20/3/2025 | 1,01 GB | 8.13.1.16218 |   |
| WinRAR 6.11 (32-bit)  |             | 21/2/2025 |         | 6.11.0       | _ |
|                       |             |           |         |              |   |

| ¿Está seguro de que desea desinstalar VMware<br>Horizon Client? |   |
|-----------------------------------------------------------------|---|
| Desinstalar                                                     | L |
| <u>Cancelar</u>                                                 |   |

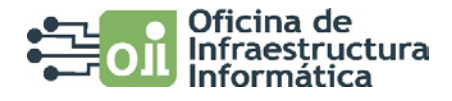

Subsecretaría de Hacienda

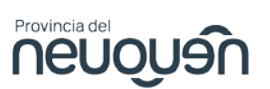

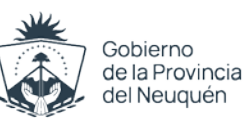

| Desinstalando VMware Horizon Client<br>Cancelar                                                                                                    |
|----------------------------------------------------------------------------------------------------|
| Debe reiniciar el sistema para que los cambios<br>de configuración realizados en VMware<br>Horizon Client surtan efecto.<br>Reiniciar ahora<br>Reiniciar más tarde |

• Es obligatorio reiniciar al finalizar.

PASO 2: Instalar nueva versión

- Ingresar a la página **webtop.economianqn.gob.ar** en su explorador.
- Instalar la nueva versión "Omnissa Horizon Client"

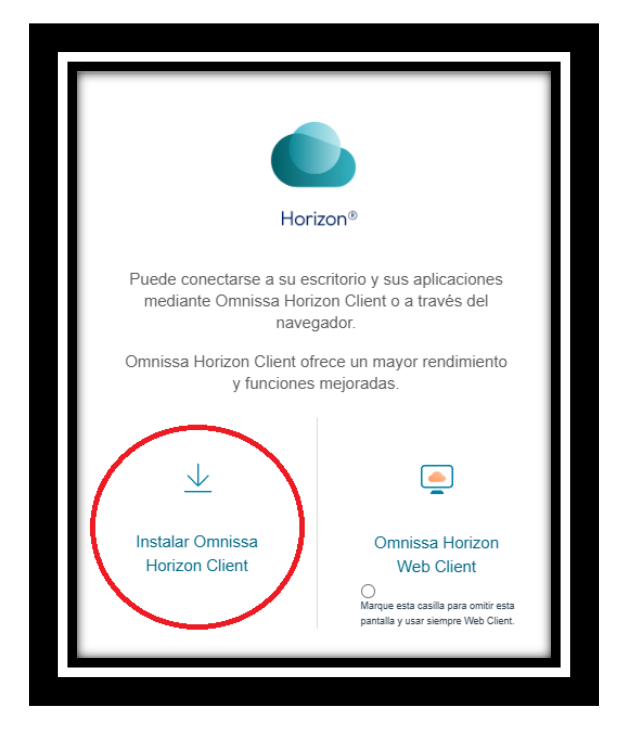

Rioja 229 - 4° Piso I Neuquén capital I (0299) 449 5532/449 5312 int.6044 achirino@economianqn.gob.ar /cserradilla@economianqn.gob.ar www.economianqn.gob.ar

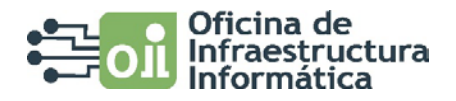

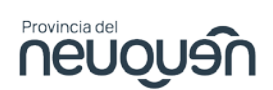

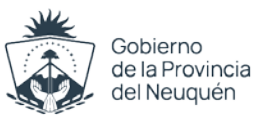

• "Ir a descargas" en el cliente para Windows y luego "Descargar ahora"

| ~ | Cliente Omnissa Horizon para Windows |                         |                |
|---|--------------------------------------|-------------------------|----------------|
|   | Cliente Omnissa Horizon para Windows | 23 de diciembre de 2024 | IR A DESCARGAS |

• Abra el instalador y acepte.

 Una vez finalizada la instalación, abra desde su escritorio Omnissa Horizon Client

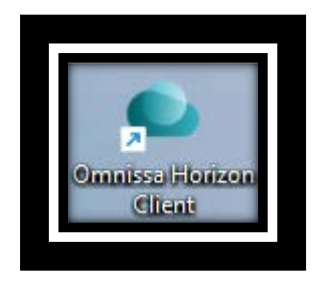

## PASO 3: Configuración

- Agregar nuevo servidor: webtop.economianqn.gob.ar
- Ingrese su usuario y contraseña de dominio.

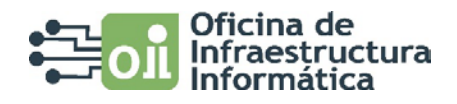